## Substituting Entries – Beef Cattle

1. Navigate to Manage > Entries

| 2                                                             |                                                          |         |             |    | θ       |                   |
|---------------------------------------------------------------|----------------------------------------------------------|---------|-------------|----|---------|-------------------|
| Royal Agricultural Society of NSW                             | 👱 Managa 🗸                                               |         |             |    |         |                   |
| myRAS Account: Corr                                           | +2 Regisser Exhibitor                                    | ntry S  | ystem       |    |         |                   |
| Enter Competitions → Addition                                 | Invoices Invoices Remittance Advices Performance Records | Man     | age Entries | +  | Results | <b>→</b>          |
| Competition Applicat<br>You have 15 Competition Application ( | Compatition<br>Additions<br>Results<br>Pending Payments  |         |             |    | Regist  | ter New Exhibitor |
| Search Exhibitors                                             |                                                          |         |             |    |         | ٩                 |
| Exhibitor                                                     | Sul                                                      | bmitted | Withdrawn   | Pe | nding   | Status            |

2. Make sure the Exhibitor name, Year and Competition are selected. Identify the animal that is to be substituted out and then on the right hand side, select the 3 dots next to that animal and then click on Substitute Entry.

|                        |                                                                                                    | Royal Agricultural Society of SSW                                                                                                    | 0<br>1. 1. mage *                                                                                                    |               |           |                        |                |
|------------------------|----------------------------------------------------------------------------------------------------|----------------------------------------------------------------------------------------------------|----------------------------------------------------------------------------------------------------|---------------|-----------|------------------------|----------------|
| Competit               | ion Entries                                                                                                    |                                                                                                    |                                                                                                    |               |           |                        |                |
|                        |                                                                                                    |                                                                                                    | 3                                                                                                    | Select Status |           |                        |                |
| Select Yes<br>2025     |                                                                                                    | Select Conset Ko.<br>2026 Elders Sydney Royal Beef Cattle Show                                                                                              |                                                                                                    |               |           |                        |                |
| your Comp<br>ORSE EXHI | etition is open and you wish to edit or delete a pending entry wh<br>BITORS: Check the "Nomination Status" column for the 2025 Syc | ich has not yet been submitted, go to Manage Menu and select Pending Applica<br>anev Roval Horse Breeds. Hacks. Hamess, and Riding Competition acceptance a | tions. You can view details of a submitted entry at any time by clicking the "Entry Number",<br>and non-acceptance decisions for your entries. For more information and next steps, click here. |               |           |                        |                |
| ompetitik              | on Entries                                                                                                    |                                                                                                    |                                                                                                    |               |           |                        |                |
| Entry N_               | Class                                                                                                    |                                                                                                    | Exhibit                                                                                                    |               | Exhibitor | Entry Date             | Entry S        |
| 20200                  | 0002 - Female, over 12 & not over 14mths                                                                                           |                                                                                                    | JOAN                                                                                                    |               |           | 06/02/2025 09:11<br>AM | Submitted      |
|                        |                                                                                                    |                                                                                                    |                                                                                                    |               |           |                        | View Entry Det |
|                        |                                                                                                    |                                                                                                    |                                                                                                    |               |           |                        |                |

3. The Exhibitors screen will appear so it can be confirmed and then it will display the eligible Classes which can be selected

| _                           | 1. 1. 1. 1. 1. 1. 1. 1. 1. 1. 1. 1. 1. 1 |                          | 2 Exhibitor Details                                                              | Select Class                                                | 4 Entries                        | <b>5</b> Co                                                                                                    |
|-----------------------------|------------------------------------------|--------------------------|----------------------------------------------------------------------------------|-------------------------------------------------------------|----------------------------------|----------------------------------------------------------------------------------------------------|
| Co                          | mpetition:                               | 2025 Eld                 | ers Sydney Royal Beef Cattle Show                                                |                                                             |                                  |                                                                                                    |
| Ext                         | hibitor:                                 |                          |                                                                                  |                                                             |                                  |                                                                                                    |
| Ins                         | tructions:                               |                          |                                                                                  |                                                             |                                  |                                                                                                    |
| Do<br>Se                    | wnloa <mark>d 20</mark> 2<br>ect your br | 25 Sydne;<br>eed to filt | y Royal Beef Cattle & Steers Show Sc<br>er the Classes. Select one Class at a ti | <b>hedule</b><br>me and enter each Exhibit. You can a       | add another entry from the Entri | es Summary pag                                                                                                    |
|                             |                                          |                          |                                                                                  |                                                             |                                  |                                                                                                    |
| Filter Classes<br>by: Breed |                                          |                          |                                                                                  |                                                             |                                  |                                                                                                    |
|                             | Class Number                             |                          | Class Name                                                                       |                                                             |                                  |                                                                                                    |
|                             |                                          | T                        |                                                                                  |                                                             |                                  |                                                                                                    |
|                             | 0001                                     |                          | ANGUS (Group A) - 0001 Female, 9<br>Animal: Born on or after 01 Apr 202          | & not over 12mths<br>4 and on or before 01 Jul 2024         |                                  |                                                                                                    |
|                             | 0002                                     |                          | ANGUS (Group A) - 0002 Female, o<br>Animal: Born on or after 01 Feb 202          | ver 12 & not over 14mths<br>4 and before 01 Apr 2024        |                                  |                                                                                                    |
|                             | 0003                                     |                          | ANGUS (Group A) - 0003 Female, o<br>Animal: Born on or after 01 Dec 202          | ver 14 & not over 16mths                                    |                                  |                                                                                                    |
|                             | 0004                                     |                          | ANGUS (Group A) - 0004 Female, o<br>Animal: Born on or after 01 Oct 202          | ver 16 & not over 18mths<br>23 and before 01 Dec 2023       |                                  |                                                                                                    |
|                             | 0005                                     |                          | ANGUS (Group A) - 0005 Female, o<br>Animal: Born on or after 01 Sep 202          | ver 18 & not over 19mths<br>23 and before 01 Oct 2023       |                                  |                                                                                                    |
|                             | 0006                                     |                          | ANGUS (Group A) - 0006 Female, o<br>Animal: Born on or after 01 Aug 202          | ver 19 & not over 20mths<br>23 and on or before 01 Sep 2023 |                                  |                                                                                                    |
|                             | 0000                                     |                          |                                                                                  |                                                             |                                  |                                                                                                    |
|                             | 0000                                     |                          |                                                                                  |                                                             | Dependences                      | The Wood of Street Street Stre |

4. Once the Entry is completed, it will open the Entries page again to view that change that has happened. It will show the animal substituted out as Withdrawn.

|                         |                                                                                                    | <b>法</b> 道法                                                                                                    |                                                                                                    | θ                             |           |                        |           |   |
|-------------------------|----------------------------------------------------------------------------------------------------|----------------------------------------------------------------------------------------------------|----------------------------------------------------------------------------------------------------|-------------------------------|-----------|------------------------|-----------|---|
|                         |                                                                                                    | Royal Agricultural Society of NSW                                                                                                    | there ⊥Heage ✓                                                                                                    |                               |           |                        |           |   |
| Compet                  | ition Entries                                                                                                    |                                                                                                    |                                                                                                    |                               |           |                        | -         |   |
| - seeccone              |                                                                                                    |                                                                                                    |                                                                                                    | * Select Status               |           |                        |           | * |
| 2025                    | *                                                                                                    | 2025 Elders Sydney Royal Beef Cattle Show                                                                                                    |                                                                                                    |                               |           |                        |           |   |
| If your Com<br>HORSEEXP | petition is open and you wish to edit or delete a pending entry w<br>HBITORS: Check the 'Nomination Status' column for the 2025 Sy<br><b>Ion Entries</b> | Nich has not yet been submitted, go to Manage Menu and select Pending Ap<br>dney Royal Horse Breeds, Hacks, Harness, and Riding Competition acceptan | plikations. You can view details of a submitted entry at any time by clicking the Entry h<br>ce and non-acceptance decisions for your entries. For more information and next step | sumber'.<br>195. cilick here. |           |                        |           |   |
| Entry N                 | Class                                                                                                    |                                                                                                    | Exhibit                                                                                                    |                               | Exhibitor | Entry Date             | Entry S_  |   |
| 120230                  | 0004 - Female, over 16 & not over 18mths                                                                                                    |                                                                                                    | BETTY [F4TV]                                                                                                    |                               |           | 11/02/202510:38<br>AM  | Submitted | 1 |
| 120200                  | 0002 - Female, over 12 & not over 14mths                                                                                                    |                                                                                                    | IOAN [JJFE225]                                                                                                    |                               |           | 06/02/2025 09:11<br>AM | Withdrawn | : |
|                         |                                                                                                    |                                                                                                    |                                                                                                    |                               |           |                        |           |   |
|                         |                                                                                                    |                                                                                                    |                                                                                                    |                               |           |                        |           |   |
|                         |                                                                                                    |                                                                                                    |                                                                                                    |                               |           |                        |           |   |